### **Schroeder Library Research - Basics**

Step 1. Search EBSCO

Search all 27 <u>EBSCO-Hosted Databases</u> at once by clicking on "Select All".

This <u>short tutorial</u> (1.5 min) demonstrates some beginning search techniques for *EBSCO* resources.

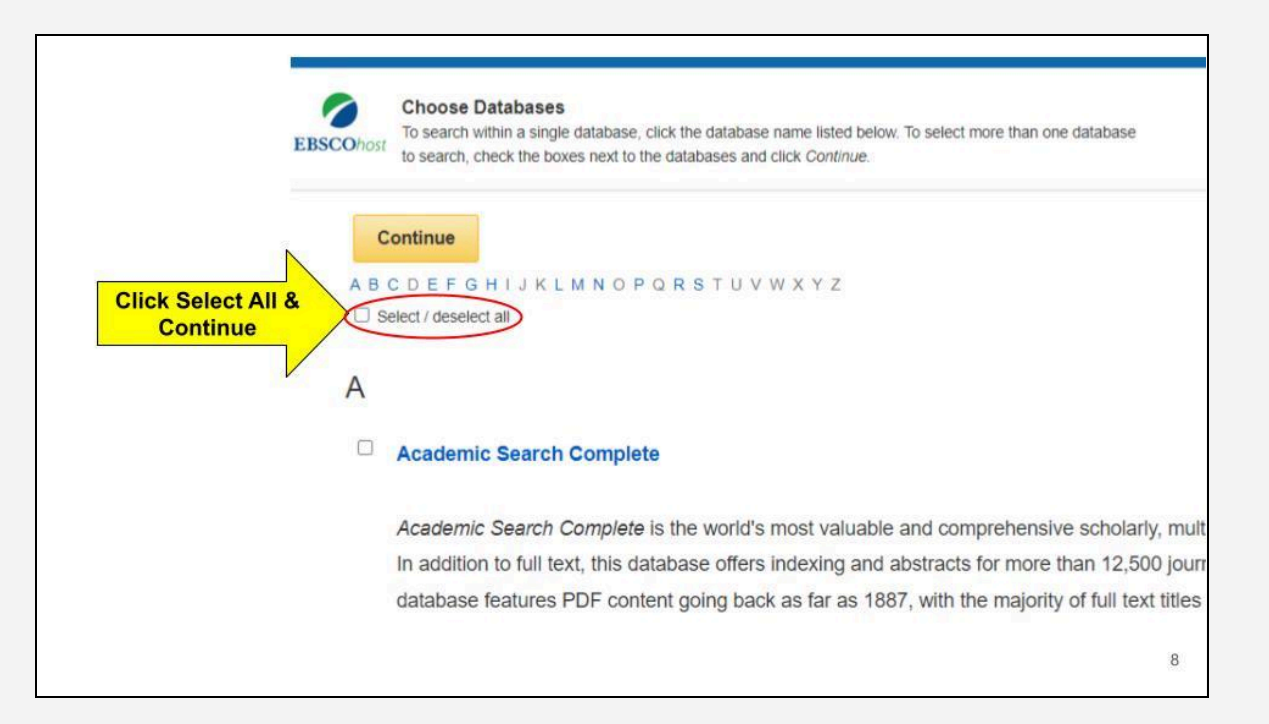

## Step 2. Click "Full Text"

In EBSCO, Beneath the search box, select "Full Text." Doing so will ensure that your results contain full text-articles.

Then, enter your search term. Experiment with *different* search terms to find more information about your topic.

(Note: You will need to check and select the "Full Text" box each time you begin a new search.)

| AND - Select a Field (optional) - Create Alert<br>AND - Select a Field (optional) - Create Alert<br>Basic Search Advanced Search Isstory<br>Search Modes and Expanders<br>Search Modes and Expanders<br>Search modes ?<br>Boldean/Phrase<br>Pind all my search terms<br>SmarText Searching Higt<br>J<br>Select Full<br>Text<br>Per Reviewed<br>Per Reviewed<br>P | EBSCOhosi           | Enter search term                                                                                                    | Select a Field (optional) * | Search       |             |
|----------------------------------------------------------------------------------------------------|---------------------|----------------------------------------------------------------------------------------------------|-----------------------------|--------------|-------------|
| AND -<br>Basic Search Advanced Search Search History  Search Modes and Expanders Search Modes and Expanders Search Modes and Expanders Search Modes and Expanders Search Modes and Expanders Search Modes and Expanders Search modes ?  Boldean/Phrase Boldean/Phrase B                                                                                                    |                     | AND +                                                                                                    | Select a Field (optional) - | Create Alert |             |
| Easic Search Advanced Search Search History  Search Modes and Expanders  Search Modes and Expanders  Search modes ⑦  BoldeamPhrase  Prind all my search terms  BoldeamPhrase  Full any or my search terms BrandText Searching Hint                                                                                                    |                     | AND -                                                                                                    | Select a Field (optional) + | Clear (?)    |             |
| Basic Search       Advanced Search       Search History         Search Modes and Expanders       Search Modes and Expanders         Search Modes ?       *            Boldean/Phrase       *            P not any of my search terms       *            SmartText Dearching Large       *            Full Text        Full Text       *            Per Reviewed        *       *                                                                                                    |                     |                                                                                                    |                             | $\odot$      |             |
| Search Options  Search Modes and Expanders  Search modes ?  Boloan/Phrase Phrase Phrase Phrase SmartText Dearching Lim                                                                                                    |                     | Basic Search Advanced Search History                                                                                                    |                             |              |             |
| Search Modes and Expanders Search Modes and Expanders Boldean/Phrase Boldean/Phrase Find any of my search terms Find any of my search terms Searching Herr J Limit your results Full Text Per Reviewed S                                                                                                    | e                   | -h Ontions                                                                                                    |                             |              |             |
| Search Modes and Expanders Search Modes and Expanders Boclean/Prisse Boclean/Prisse Boclean/Pris                                                                                                    | Sean                | in Options                                                                                                    |                             |              |             |
| Search Modes and Expanders Search Modes and Expanders Search Modes ? Boolean/Phrase Pind any dimy search terms SomartText Searching Hint Full Text Per Reviewed S                                                                                                    |                     |                                                                                                    |                             |              |             |
| Search modes ?<br>Boolean/Phrase<br>Pri da my search terms<br>Select Full<br>Text Per Reviewed                                                                                                    |                     |                                                                                                    |                             |              |             |
| Select Full<br>Text Per Reviewed Select Full Full Text Per Reviewed Select Full Full Text Per Reviewed Select Full Full Text Per Reviewed Select Full Full Text Per Reviewed Select Full Full Text Per Reviewed Select Full Full Text Full Text Full Tex                                                                                                    | Se                  | arch Modes and Expanders                                                                                                    |                             |              |             |
| Select Full Full Text Per Reviewed                                                                                                    | Se                  | arch Modes and Expanders<br>Search modes 🕐                                                                                                    |                             |              |             |
| Select Full<br>Text Per Reviewed                                                                                                    | 5e<br>:             | arch Modes and Expanders<br>Search modes ⑦<br>OctobernPhrase<br>Or Find all my search terms                                                                                                    |                             |              | ,           |
| Select Full<br>Text Per Reviewed 8                                                                                                    | Se<br>1             | arch Modes and Expanders<br>Search modes ⑦                                                                                                    |                             |              | ,<br>,      |
| Select Full<br>Text Per Reviewed S                                                                                                    | 54                  | earch Modes and Expanders Search modes ⑦                                                                                                    |                             |              | ,<br>,<br>, |
| Select Full<br>Text Per Reviewed                                                                                                    | 54                  | arch Modes and Expanders  Bearch modes ⑦    Bearch modes ⑦                                                                                                    |                             |              | 1<br>1<br>1 |
| Select Full Full Text Per Reviewed                                                                                                    | 54                  | arch Modes and Expanders<br>Search modes ⑦<br>④ Bodoam/Phrase<br>○ Find all my search terms<br>○ Find any of my search terms<br>○ SmartText Searching Hint                                                                                                    |                             |              |             |
| Text Peer Reviewed F                                                                                                    | 54                  | arch Modes and Expanders Search modes ⑦                                                                                                    |                             |              |             |
| Petrovewed P                                                                                                    | Select Full         | arch Modes and Expanders Bearch modes ?? Boolean/Phrase Find any of my search terms SmartText Searching Hart mit your results Full Text                                                                                                    |                             |              | 4           |
|                                                                                                    | Select Full<br>Text | arch Modes and Expanders Bearch modes ?  Bodelan/Phrase Ind all my search terms Ind any of my search terms SmartText Searching Hard Ind Text Ind Text Ind Text Ind Text Ind Text Ind Text Ind Text Ind Text Ind Text Ind Text Ind Ind Ind Ind Ind Ind Ind Ind Ind Ind Ind |                             |              |             |

# **Schroeder Library Research - Basics**

### Step 3. Deselect "Full Text"

Advanced Researchers may consider *deselecting* the "Full Text" option in *EBSCO* (see image above) to expand search results to include abstracts of articles. If only an abstract or summary appears beneath an article title, i.e., the full content is not available, you will be prompted to submit an ILL. **Warning:** It takes at least 24 hours to fill your ILL request. Before submitting an ILL Request, try *Google Scholar* (See step 4).

### Step 4. Google Scholar

S Goundar - 2011 - aisel.aisnet.org

If you find that EBSCO provides only the abstract for an article you need, copy the <u>title</u> of the EBSCO article and paste it into <u>Google Scholar</u>.

*Google Scholar* searches for open access academic content. If the full article is available via *Google Scholar*, a hyperlink or PDF will appear on the right side of the screen.

☆ Save 55 Cite Cited by 128 Related articles All 6 versions
 Step 5. ILL Request - If the full content of the needed article does not appear on the right-hand

... history, with most of the **increase** due to growth in eLearning. ... ] by playing games on **cell** phones present an opportunity to ... -of-school settings that can be more convenient than school. ...

What is the potential impact of using mobile devices in education?

side of *Google Scholar*, go back to EBSCO and submit the ILL request by completing the ILL form.

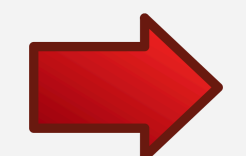

| User Info                                                                                                    |            |   |  |
|----------------------------------------------------------------------------------------------------|------------|---|--|
| Name                                                                                                    |            | * |  |
| E number:                                                                                                    |            | * |  |
| Department                                                                                                    |            |   |  |
| Major                                                                                                    | <b>v</b> * |   |  |
| CUI Email:                                                                                                    |            | * |  |
| Comments                                                                                                    |            |   |  |
|                                                                                                    |            |   |  |
| Article Title                                                                                                    |            |   |  |
| Author(a)                                                                                                    |            |   |  |
| Date                                                                                                    |            |   |  |
| Volume                                                                                                    |            |   |  |
| course and a second second s |            |   |  |
| Start Page                                                                                                    |            |   |  |
|                                                                                                    |            |   |  |
| 501<br>ISSN                                                                                                    |            |   |  |
| 000                                                                                                    |            |   |  |
| ISBN                                                                                                    |            |   |  |
|                                                                                                    |            |   |  |

[PDF] psu.edu

2